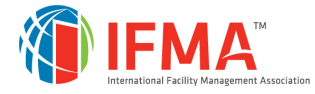

# Login to your account on FM.Training(Student)

## STEP 1 - LOGIN

- Navigate to <u>https://www.fm.training</u>.
- Click on the **Login** button.

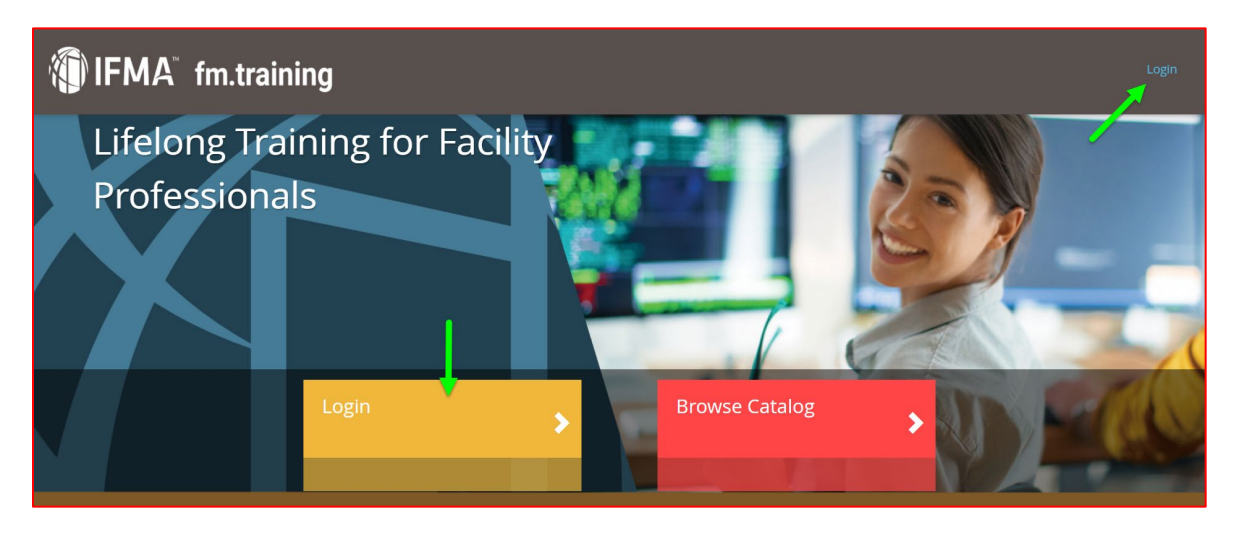

• Use your existing IFMA credentials to login.

#### <u>OR</u>

- If you have never logged in to an IFMA web site, an account was created for you. To access this, click on forgot password to reset your password.
- Follow the instructions to reset your password.

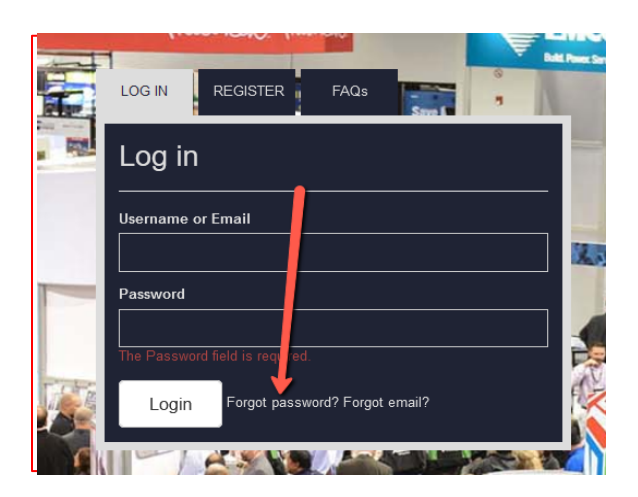

STEP 2 - GO TO YOUR TRAINING DASHBOARD

• Once logged in, click on your **Training Dashboard** in the middle of the screen.

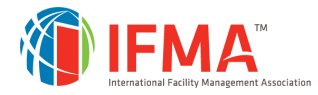

# **CONTACT INFORMATION**

### FM.Training

Please contact our customer support if you need any assistance.

### Online Help Desk:

https://my.ifma.org/helpdesk

### Phone:

+1-800-963-6900 or +1-713-623-4362

7:00 a.m. - 5:45 p.m. CDT